### https://it.epays.it/pagonetAAR/default/homepage.do

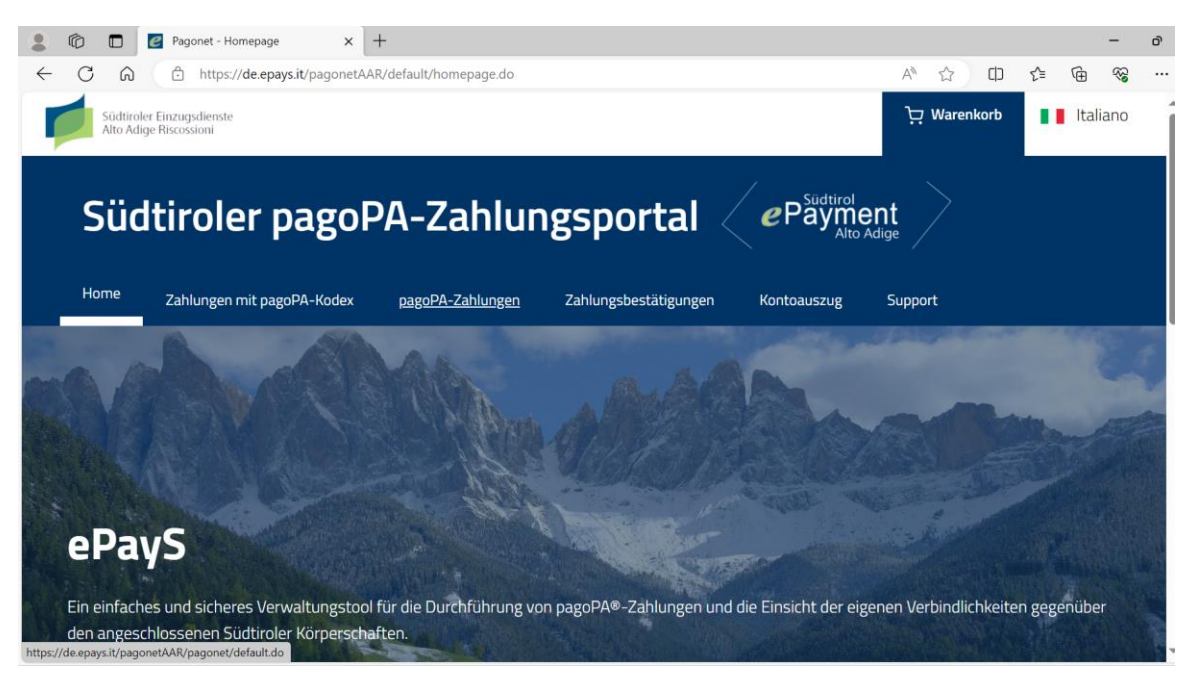

#### Pagopa-Zahlungen auswählen

| Home Zahlungen mit pagoPA-K                                                | odex pagoPA-Zahlungen                | Zahlungsbestätigungen       | Kontoauszug    | Support |         |   |
|----------------------------------------------------------------------------|--------------------------------------|-----------------------------|----------------|---------|---------|---|
| pagoPA-Zahlu                                                               | Ingen                                |                             |                |         |         |   |
|                                                                            | batrich                              |                             |                |         | ×       |   |
| Autonome Provinz Bozen                                                     | Betrieb für Sozialdienste Bo         | zen I Zahlungen mit nagoPA  | Kodey          |         | <br>~ ( | ~ |
| <ul> <li>Freie Universitaet Bozen</li> <li>Landesfachhochschule</li> </ul> | SEAB - Energie Umwelt <b>betr</b>    | iebe BZ AG   Zahlungen mit  | pagoPA Kodex   |         |         |   |
| Claudiana                                                                  | Betrieb Landesmuseen   Re            | chnungen                    |                |         |         |   |
| Suedtiroler Einzugsdienste AG                                              | Konsortium-Betrieb Naturn            | s-Schnals-Plaus   Verschied | lene Zahlungen |         |         |   |
| Suedtiroler Sanitaetsbetrieb                                               | Suedtiroler Sanitaets <b>betriet</b> | Zahlungen mit pagoPA Ko     | odex           |         |         |   |
|                                                                            |                                      |                             |                |         |         |   |

### Betrieb Landesmuseen – Rechnungen suchen

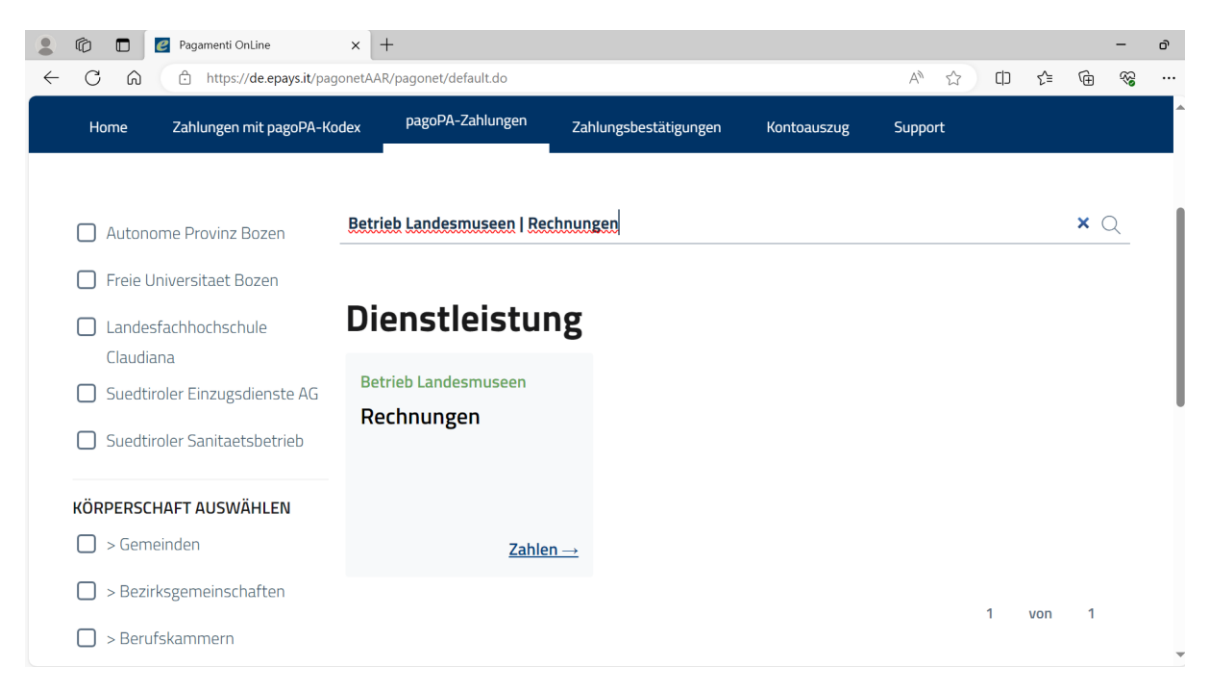

Auf "zahlen" klicken

| Home          | Zahlungen mit pagoPA-Kodex | pagoPA-Zahlungen | Zahlungsbestätigungen | Kontoauszug | Support |  |  |
|---------------|----------------------------|------------------|-----------------------|-------------|---------|--|--|
| rur den Di    | enst:                      |                  |                       |             |         |  |  |
| Rechnur       | ngen                       |                  |                       |             |         |  |  |
|               |                            |                  |                       |             |         |  |  |
| Die Felder    | mit (*) sind Pflichtfelder |                  |                       |             |         |  |  |
| Zahlun        | lesdaten                   |                  |                       |             |         |  |  |
|               | 0                          |                  |                       |             |         |  |  |
|               |                            |                  |                       |             | Euro*   |  |  |
|               |                            |                  |                       |             | 1,      |  |  |
|               |                            |                  |                       |             |         |  |  |
| lautend auf:  |                            |                  |                       |             |         |  |  |
| Betrieb L     | andesmuseen                |                  |                       |             |         |  |  |
| Zahlungegri   | und*                       |                  |                       |             |         |  |  |
| Zailluligsgit |                            |                  |                       |             |         |  |  |

Betrag und Zahlungsgrund eingeben

|            | Pagamenti OnLine     | e ×          | +<br>R/pagonet/spontaneo1.do? |      |                   |             | A         | 52         | CD       | £≞     | Ġ | - | ð<br> |
|------------|----------------------|--------------|-------------------------------|------|-------------------|-------------|-----------|------------|----------|--------|---|---|-------|
| Home       | Zahlungen mit        | pagoPA-Kodex | pagoPA-Zahlungen              | Zahl | ungsbestätigungen | Kontoauszug | Supp      | ort        |          |        |   | - |       |
| Zahlur     | ngsdaten             |              |                               |      |                   |             |           |            |          |        |   |   |       |
| Haben Sie  | einen Wohnsitz ir    | m Ausland?   |                               |      |                   |             |           |            |          |        |   |   |       |
| 🔿 Ja 🤇     | Nein                 |              |                               |      |                   |             |           |            |          |        |   |   |       |
| Nachname   | oder Firmenname*     |              | Name                          |      |                   | Steuernumme | r / MwSt- | Nr. des So | huldner: | rs*    |   |   |       |
| larcher    |                      |              | barbara                       |      |                   | LRCBBR72    | A69F13    | 2A         |          |        |   |   |       |
| Provinz*   | G                    | emeinde*     |                               |      | Straße und Nr.*   |             |           |            |          |        |   |   |       |
| BOZEN      | <b>→</b> B           | OZEN         |                               | •    | Pascolistr. 2a    |             |           |            |          |        |   |   |       |
| Die Felder | mit (*) sind Pflicht | tfelder      |                               |      |                   |             |           |            |          | Neiter |   |   |       |
|            |                      |              |                               |      |                   |             |           |            |          | weiter |   |   |       |
|            |                      |              |                               |      |                   |             |           |            |          |        |   |   |       |

Mit den Daten ausfüllen und auf "weiter" klicken

# "in den Warenkorb" klicken

| C Ŵ                      | https://de.epays.it/pagonetAA                         | R/pagonet/spontaneo1.do?         |                           |             | A 🏠     | () (≐ | Ē | ~~ |
|--------------------------|-------------------------------------------------------|----------------------------------|---------------------------|-------------|---------|-------|---|----|
| Home                     | Zahlungen mit pagoPA-Kodex                            | pagoPA-Zahlungen                 | Zahlungsbestätigungen     | Kontoauszug | Support |       |   |    |
| RG. NR. X                | (                                                     |                                  |                           |             |         |       |   |    |
|                          |                                                       |                                  |                           |             |         |       |   |    |
| Durchae                  | eführt von                                            |                                  |                           |             |         |       |   |    |
| Name                     |                                                       |                                  |                           |             |         |       |   |    |
| LARCHER                  | BARBARA                                               |                                  |                           |             |         |       |   |    |
|                          |                                                       |                                  |                           |             |         |       |   |    |
|                          |                                                       |                                  |                           |             |         |       |   |    |
| Straße und M             | Nr.                                                   |                                  | Stadt                     |             |         |       |   |    |
| Straße und M             | Nr.<br>5 <b>TR. 2A</b>                                |                                  | Stadt<br>BOZEN (BZ) - 391 | 00          |         |       |   |    |
| Straße und f             | Nr.<br>5TR. 2A                                        |                                  | Stadt<br>BOZEN (BZ) - 391 | 00          |         |       |   |    |
| Straße und f             | Nr.<br>5TR. 2A                                        |                                  | Stadt<br>BOZEN (BZ) - 391 | 00          |         |       |   |    |
| Straße und f<br>PASCOLIS | Nr.<br>STR. 2A<br>nit der Zahlung fortzufahren, klick | en Sie auf <b>In den Warenko</b> | Stadt<br>BOZEN (BZ) - 391 | 00          |         |       |   |    |
| Straße und f<br>PASCOLIS | Nr.<br>STR. 2A<br>nit der Zahlung fortzufahren, klick | en Sie auf <b>In den Warenko</b> | Stadt<br>BOZEN (BZ) - 391 | 00          |         |       |   |    |
| Straße und f             | Nr.<br>STR. 2A<br>nit der Zahlung fortzufahren, klick | en Sie auf <b>In den Warenko</b> | Stadt<br>BOZEN (BZ) - 391 | 00          |         |       |   |    |

| <b>iste der Zahlı</b><br>Körperschaft | Jngen<br>Steuernummer | Grund        | Betrag<br>(€) |           |       | Zahlung<br>Gesamte<br>Dokumen | <b>g</b><br>TE |        | 1 |
|---------------------------------------|-----------------------|--------------|---------------|-----------|-------|-------------------------------|----------------|--------|---|
| Betrieb<br>Landesmuseen               | LRCBBR72A69F132A      | RG. NR.<br>X | 1,00          | Ø         | Ŵ     | BETRAG                        |                | € 1,0  | D |
|                                       |                       | (            | + Neue Zahl   | ung hinzu | fügen |                               |                | Weiter |   |
|                                       |                       |              |               |           |       |                               |                |        |   |

## "weiter" klicken

| liste der Zanlungen                                                                |                  |            | Zahlung   |                           |
|------------------------------------------------------------------------------------|------------------|------------|-----------|---------------------------|
| Steuernummer                                                                       | Grund            | Betrag (€) | LAUFENDE  | 1                         |
| LRCBBR72A69F132A                                                                   | RG. NR. X        | 1,00       | ZAHLUNGEN |                           |
|                                                                                    |                  |            |           |                           |
|                                                                                    |                  |            | BETRAG    | € 1,00                    |
| Benachrichtigungsmo                                                                | dus              |            | BETRAG    | € 1,00<br>Zahlung tätigen |
| Benachrichtigungsmo<br>Bestätigungsemail*<br>barbara.larcher@betrieblandesm        | dus<br>nuseen.it |            | BETRAG    | € 1,00<br>Zahlung tätigen |
| <b>3enachrichtigungsmo</b><br>Bestätigungsemail*<br>barbara.larcher@betrieblandesm | dus<br>nuseen.it |            | BETRAG    | € 1,00<br>Zahlung tätigen |

E-Mail Adresse einfügen und auf "Zahlung tätigen" klicken

| 💄 🔞 🗖 🎦 PagoPA         | × +                                                                       |    |   |   |                   |      | -          | ð |
|------------------------|---------------------------------------------------------------------------|----|---|---|-------------------|------|------------|---|
| ← C ŵ ☆ https://wisp2. | pagopa.gov.it/wallet/loginMethod?language=de                              | аљ | A | ☆ | C) < <sup>↑</sup> | Ē    | ~~         |   |
| pagoPA                 | Azienda Musei Provinciali di Bolzano<br>/RFS/RF34 1190 329/1.00<br>1,00 € |    |   |   |                   |      | Abbreche   | n |
|                        | DE ~                                                                      |    |   |   |                   |      |            |   |
|                        | Zugang Mit SPID       Sie haben keinen SPID? Erfahren Sie mehr            |    |   |   |                   |      |            |   |
|                        | Zugang mit Ihrer E-Mail-Adresse                                           |    |   |   |                   |      |            |   |
|                        |                                                                           |    |   |   |                   | Priv | acy Policy |   |

## "Zugang mit Ihrer E-Mail-Adresse"

| 💄 🔞 🗖 🎦 PagoPA     | × +                                                                       |          | - o                  |
|--------------------|---------------------------------------------------------------------------|----------|----------------------|
| ← C A ⊕ https://wi | isp2.pagopa.gov.it/wallet/enterEmail?                                     | A* 🟠 🗘 🖆 | @ % <mark>.</mark> … |
| pagoPA             | Azienda Musei Provinciali di Bolzano<br>/RFS/RF34 1190 329/1.00<br>1,00 € |          | Abbrechen            |
|                    | Geben Sie Ihre E-Mail-Adresse ein                                         |          |                      |
|                    | barbara.larcher@betrieblandesmu<br>E-Mail-Adresse                         |          |                      |
|                    | Weiter                                                                    |          |                      |
|                    |                                                                           |          |                      |
|                    |                                                                           |          | Privacy Policy       |

E-Mail Adresse einfügen und "weiter" klicken

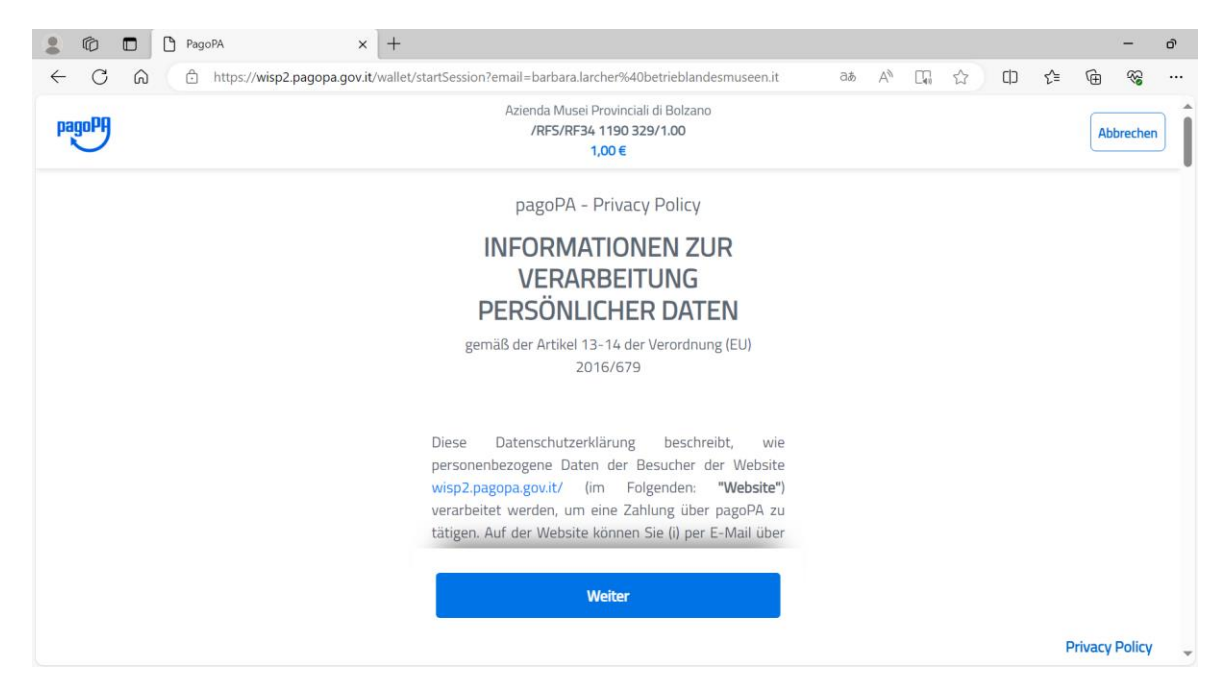

### Mit "weiter" bestätigen

| PagoPA × +                                    |                                                                           |            | - o            |
|-----------------------------------------------|---------------------------------------------------------------------------|------------|----------------|
| ← C බ ⊡ https://wisp2.pagopa.gov.it/wallet/ap | proveTerms?terms=true&privacy=true                                        | as A 🟠 🗘 🕻 | • @ % ···      |
| pagoPF                                        | Azienda Musei Provinciali di Bolzano<br>/RFS/RF34 1190 329/1.00<br>1,00 € |            | Abbrechen      |
|                                               | Wählen Sie die Zahlungsart                                                |            |                |
|                                               | Kreditkarte, Debitkarte, Prepaid-<br>Kreditkarte                          |            |                |
|                                               | Ihr Bankkontokorrent                                                      |            |                |
|                                               | Andere Zahlungsmöglichkeiten                                              |            |                |
|                                               |                                                                           |            |                |
| https://wisp2.pagopa.gov.it/wallet/cc         |                                                                           |            | Privacy Policy |

### Die Zahlungsart auswählen

Wenn man "Ihr Bankkontokorrent" ausgewählt hat und die eigene Bank in der Liste nicht aufscheint, unter my Bank suchen

| 2 1 PagoPA × +                                                  |                                                                                                    |                          | - o         |
|-----------------------------------------------------------------|----------------------------------------------------------------------------------------------------|--------------------------|-------------|
| ← C A C https://wisp2.pagopa.gov.it/wallet/;                    | psp?pspType=BANK_ACCOUNT&mod=1#<br>Azienda Musei Provinciali di Bolzano<br>/RFS/RF34 1190 329/1.00<br>1,00 € | aā A <sup>™</sup> ☆ □□ 샻 | Abbrechen   |
|                                                                 | INTESA I SNNBHOLO<br>Pago in Conto<br>Höchstgebühr 0,00 €                                                    |                          |             |
|                                                                 | Postepay         BancoPosta Impresa         >           Conto BancoPosta Impresa         Höchstgebühr 0,50 € |                          |             |
|                                                                 | Postepay         BancoPosta         >           Posteitaliann         Höchstgebühr 0,50 €         >          |                          |             |
|                                                                 | Höchstgebühr 0,50 €                                                                                          |                          |             |
| https://wisp2.pagopa.gov.it/wallet/osp?osoTvpe=BANK_ACCOUNT&mod | Ihre Bank ist nicht vorhanden?                                                                               | Pri                      | vacy Policy |